## **Adding The CNRE-Resource PACE Account To Your Windows Outlook Profile**

## Outlook 2010/2013

- 1. Click on the "File" tab.
- 2. Click on the "Account Settings" button.
- 3. Click on the "Account Settings..." dropdown option.
- 4. Click on your Microsoft Exchange account from the account list, it should be the one with "Microsoft Exchange" in the "Type" column.
- 5. Click on the "Change..." button.
- 6. Click on the "More Settings..." button.
- 7. Click on the "Advanced" tab.
- 8. Click on the "Add..." button.
- 9. Type "cnre-resource" without the quotes in the "Add mailbox:" field and click on the "OK" button.
- 10. Click on the "OK" button.
- 11. Click on the "Next >" button.
- 12. Click on the "Finish" button.
- 13. Click on the "Close" button.

## Outlook 2007

- 1. Click on the "Tools" top bar menu.
- 2. Click on the "Account Settings..." submenu.
- 3. Click on your Microsoft Exchange account from the account list, it should be the one with "Exchange" in the "Type" column.
- 4. Click on the "Change..." button.
- 5. Click on the "More Settings..." button.
- 6. Click on the "Advanced" tab.
- 7. Click on the "Add..." button.
- 8. Type "cnre-resource" without the quotes in the "Add mailbox:" field and click on the "OK" button.
- 9. Click on the "OK" button.
- 10. Click on the "Next >" button.
- 11. Click on the "Finish" button.
- 12. Click on the "Close" button.